## **INTERNAL CLINICAL REFERRALS – VIEW YOURS**

Internal Clinical Referrals are managed within the Bamboo platform.

To view your own raised Referrals, you need to access Bamboo, whether you are a Panda user or an Affinity user.

| Double-click the <b>BSUH</b>                                                                         | The File Explore                                                                                                    | er window di                                             | splays:                                                                                                    |                                                                                                    |                                                                                                    |           |
|----------------------------------------------------------------------------------------------------|----------------------------------------------------------------------------------------------------|----------------------------------------------------------|----------------------------------------------------------------------------------------------------|----------------------------------------------------------------------------------------------------|----------------------------------------------------------------------------------------------------|-----------|
| Applications folder on                                                                               | Name                                                                                                    | Date modified                                            | Туре                                                                                                    | Size                                                                                                    |                                                                                                    |           |
| vour docktop                                                                                         | n Bamboo                                                                                                    | 09/02/2024 17:21                                         | Shortcut                                                                                                    | 3 KB                                                                                                    |                                                                                                    |           |
| your desktop                                                                                         | Careflow Connect Web                                                                                                    | 23/05/2023 14:08                                         | Shortcut                                                                                                    | 2 KB<br>3 KB                                                                                                    |                                                                                                    |           |
|                                                                                                    | CMM EPMA East                                                                                                    | 09/02/2024 17:21                                         | Shortcut                                                                                                    | 3 KB                                                                                                    |                                                                                                    |           |
|                                                                                                    | 🍰 Dendrite intellect                                                                                                    | 16/04/2024 13:53                                         | Shortcut                                                                                                    | 3 KB                                                                                                    |                                                                                                    |           |
|                                                                                                    | 5 Estates-Log a Call                                                                                                    | 20/01/2025 09:38                                         | Shortcut                                                                                                    | 3 KB                                                                                                    |                                                                                                    |           |
|                                                                                                    | Flow Manager                                                                                                    | 13/03/2023 12:21                                         | Shortcut                                                                                                    | 3 KB                                                                                                    |                                                                                                    |           |
|                                                                                                    | G2 Patient Letter Finder                                                                                                    | 10/05/2023 23:35                                         | Shortcut                                                                                                    | 3 KB                                                                                                    |                                                                                                    |           |
| BSUE                                                                                                 | 章 Medusa                                                                                                    | 09/02/2024 17:21                                         | Shortcut                                                                                                    | 4 KB                                                                                                    |                                                                                                    |           |
| Applications                                                                                         | Patientrack                                                                                                    | 09/03/2022 15:39                                         | Shortcut                                                                                                    | 3 KB                                                                                                    |                                                                                                    |           |
| Applications                                                                                         | Prescription Tracking System                                                                                                    | 09/02/2024 17:21                                         | Shortcut                                                                                                    | 4 KB                                                                                                    |                                                                                                    |           |
|                                                                                                    | RCViewer                                                                                                    | 14/02/2024 14:41                                         | Shortcut                                                                                                    | 2 KB                                                                                                    |                                                                                                    |           |
|                                                                                                    | 🎉 Real Time Bed State                                                                                                    | 15/02/2024 10:09                                         | Shortcut                                                                                                    | 3 KB                                                                                                    |                                                                                                    |           |
|                                                                                                    | 🚰 R-Roster Web                                                                                                    | 09/02/2024 17:21                                         | Shortcut                                                                                                    | 3 KB                                                                                                    |                                                                                                    |           |
|                                                                                                    | RSCH Navenio                                                                                                    | 09/02/2024 17:21                                         | Shortcut                                                                                                    | 3 KB                                                                                                    |                                                                                                    |           |
|                                                                                                    | SpeechReport Administration                                                                                                    | 15/02/2024 09:52                                         | Shortcut                                                                                                    | 3 KB                                                                                                    |                                                                                                    |           |
|                                                                                                    | 2 July                                                                                                    |                                                          |                                                                                                    |                                                                                                    |                                                                                                    |           |
|                                                                                                    |                                                                                                    |                                                          |                                                                                                    |                                                                                                    |                                                                                                    |           |
| Double-click the <b>Bamboo</b>                                                                       | The <b>Bamboo M</b>                                                                                                    | ain Menu wi                                              | indow d                                                                                                    | isplays:                                                                                                    |                                                                                                    |           |
|                                                                                                    |                                                                                                    |                                                          |                                                                                                    | ispiaysi                                                                                                    |                                                                                                    |           |
| row                                                                                                  | Bamboo - Main Menu                                                                                                    |                                                          |                                                                                                    |                                                                                                    | Steve Blackwell 🔕 🕸 😡                                                                                                    |           |
|                                                                                                    | BAMBOO NEWS (theres) + *********************                                                                                                    |                                                          | [PRH and RSCH[   List of new Ba                                                                                                    | mboo Referrals as they GO LIVEI Updated - 17.04.20                                                                                                    | 25 **Click to view list********** < 🔹 🗲                                                                                                    |           |
|                                                                                                    |                                                                                                    |                                                          | 6                                                                                                    | a 💼                                                                                                    | A                                                                                                    |           |
| 尹 Bamboo                                                                                             | About Bamboo                                                                                                    | Barradoo Heria View my Submitta                          | et Forms Et Ter                                                                                                    | Staff and Maranement Form                                                                                                    | E Breard Arress                                                                                                    |           |
|                                                                                                    | -                                                                                                    |                                                          |                                                                                                    |                                                                                                    |                                                                                                    |           |
|                                                                                                    |                                                                                                    | •                                                        |                                                                                                    |                                                                                                    |                                                                                                    |           |
|                                                                                                    | External Links Safeguard                                                                                                    | ing - early help & child protection Intranet Migrated Re | Bando                                                                                                    | Chemotherapy Relemats                                                                                                    | Radotherapy Referrats                                                                                                    |           |
|                                                                                                    |                                                                                                    |                                                          |                                                                                                    |                                                                                                    |                                                                                                    |           |
|                                                                                                    | 0.0                                                                                                    |                                                          |                                                                                                    |                                                                                                    |                                                                                                    |           |
|                                                                                                    | Panda                                                                                                    | COLH - Ding Locator Change U                             | ler -                                                                                                    |                                                                                                    |                                                                                                    |           |
|                                                                                                    |                                                                                                    | CCH - Ding Locator Change U                              | er                                                                                                    |                                                                                                    |                                                                                                    |           |
|                                                                                                    | Pool                                                                                                    | CCH- Grug Localer Change U                               | ĸŦ                                                                                                    | (C)opyright Universe                                                                                                    | ly Heightis Sunser MIS Foundation Stud 2005                                                                                                    |           |
|                                                                                                    |                                                                                                    | OOT: Dag Locar                                           | 82                                                                                                    | (C)spyciał Universi                                                                                                    | ly Hospitals Stasses NHS Franklation Trust 2028                                                                                                    |           |
| Click on the View My                                                                                 | The My Submit                                                                                                    | tod Forms w                                              | indow                                                                                                    | Specific University                                                                                                    | ly Heighten States Teld Franklater Taat 200                                                                                                    |           |
| Click on the <b>View My</b>                                                                          | The My Submit                                                                                                    | ted Forms w                                              | indow o                                                                                                    | Standard Street                                                                                                    | hy Heighten Samer Hell Frankliche Taar 2015                                                                                                    | <br>      |
| Click on the <b>View My</b><br><b>Submitted Forms</b> icon                                           | The My Submit                                                                                                    | ted Forms w                                              | indow o                                                                                                    | copyrisee                                                                                                    | hy Heigdan Samer Heit Franklein Tuer 2021                                                                                                    | 1         |
| Click on the <b>View My</b><br><b>Submitted Forms</b> icon                                           | The My Submit                                                                                                    | ted Forms w                                              | indow o                                                                                                    | cypyrower<br>displays:<br>Univer:                                                                                                    | ty Heydra Same Het Fundation Fund 201                                                                                                    | <br><br>1 |
| Click on the View My<br>Submitted Forms icon                                                         | The My Submit                                                                                                    | ted Forms w                                              | indow o                                                                                                    | copyresses<br>displays:<br>Univer:                                                                                                    | ty Heydran Sames 1949 Franklein Yuer 2021                                                                                                    | <br><br>  |
| Click on the View My<br>Submitted Forms icon                                                         | The My Submit:                                                                                                    | ted Forms w                                              | indow o                                                                                                    | copyresses<br>displays:<br>Univer:                                                                                                    | ty Heigdan Same With Fundation Trace 2021                                                                                                    | <br><br>  |
| Click on the View My<br>Submitted Forms icon<br>View my Submitted Forms                              | The My Submit:<br>Bamboo<br>My Submitted Forms                                                                                                    | ted Forms w                                              | indow o                                                                                                    | Copyression<br>Sisplays:<br>Univers                                                                                                    | ey Hangdon Basses 1405 Facedadies Tabut 2020<br>Extension of Contraction Provided Contraction Provided Contraction P |           |
| Click on the View My<br>Submitted Forms icon<br>View my Submitted Forms                              | The My Submit:<br>Bamboo<br>My Submitted Forms<br>Please enter a date range below if rec                                                                                                    |                                                          | indow o                                                                                                    | Copyregistered<br>displays:<br>Universe<br>ompleted will be displayed.                                                                                                    | er Hangelen Bassen 1405 Fanaldelen Taut 2020<br>Seity Hoogstalls Sussessess<br>Arrist Forumdiation Trust<br>Steve Blackwell III                                                                                                    | <br> <br> |
| Click on the View My<br>Submitted Forms icon<br>View my Submitted Forms                              | The My Submit:<br>Bamboo<br>My Submitted Forms<br>Please enter a date range below if rec<br>Select Form All Forms                                                                                                    |                                                          | indow of the forms you have of                                                                                                    | Dependence of the displayed.                                                                                                    | ey hangelen kannen 1405 Franklein hand 2020<br>Friedrich March Standsson<br>Martis Frauendantion Truste<br>Steven Blackweill IIII                                                                                                    |           |
| Click on the View My<br>Submitted Forms icon<br>View my Submitted Forms                              | The My Submit:<br>Bamboo<br>My Submitted Forms<br>Please enter a date range below if rec<br>Select Form<br>All Forms<br>Select Form<br>All Forms<br>Select Form                                                                                                    |                                                          | Tindow control of the forms you have concurrents                                                                                                    | Univer:                                                                                                    | et vargeten kanner 1405 Frankletten brat 2021                                                                                                    |           |
| Click on the View My<br>Submitted Forms icon<br>View my Submitted Forms                              | The My Submit:<br>Bamboo<br>My Submitted Forms<br>Please enter a date range below if rec<br>Select Form All Forms<br>enter MTRN No. C<br>Date Range 26/04/2025                                                                                                    |                                                          | the forms you have of councerts                                                                                                    | Descriptions<br>displays:<br>Univer:<br>ompleted will be displayed.                                                                                                    | et hangeten kannen titte Franklikten hote 2021                                                                                                    |           |
| Click on the View My<br>Submitted Forms icon<br>View my Submitted Forms                              | The My Submit<br>Bamboo<br>My Submitted Forms<br>Please enter a date range below if rec<br>Select Form<br>All Forms<br>enter MTRN No<br>Date Range<br>26/04/2025                                                                                                    |                                                          | the forms you have of councerts                                                                                                    | Copyrighted<br>displays:<br>Univer:<br>ompleted will be displayed.                                                                                                    | et wegten kenner titt Fundeline han 201<br>Sitty Hospitals Sussex<br>NHS Foundation Trust<br>Steve Blackwell III<br>C<br>Records : 2<br>III Search                                                                                                    |           |
| Click on the View My<br>Submitted Forms icon<br>View my Submitted Forms                              | The My Submit:<br>Bamboo<br>My Submitted Forms<br>Please enter a date range below if rec<br>Select Form<br>Al Forms<br>Select Form<br>Al Forms<br>Select Form<br>Al Forms<br>Select Form<br>Al Forms<br>Select Form<br>Al Forms<br>Select Form<br>Al Forms<br>Select Form<br>Al Forms<br>Select Form<br>Al Forms<br>Select Form<br>Al Forms<br>Select Form<br>Cold Please<br>Select Form<br>Cold Please<br>Select Form<br>Cold Please<br>Select Form<br>Select Form |                                                          | the forms you have of councerts                                                                                                    | Copyright Hand                                                                                                    | et hander herer het zon<br>et hander herer het zon<br>sity Hospitals Sussex<br>NHS Foundation Trust<br>Steve Blackwell III<br>Records : 2<br>III Search<br>S Notes Actions                                                                                                    |           |
| Click on the View My<br>Submitted Forms icon<br>View my Submitted Forms                              | The My Submit:<br>Bamboo<br>Ny Submitted Forms<br>Please enter a date range below if rec<br>Select Form<br>Al Forms<br>enter MRN No<br>Date Range<br>26/04/2025<br>Form Details<br>Detextics - Addit Inpatient Diettian R<br>Detextics - Addit Inpatient Diettian R                                                                                                    |                                                          | the forms you have of comments                                                                                                    | Copyright Hand                                                                                                    | et vargeten bewen tvot Fundelier hour 2021                                                                                                    |           |
| Click on the View My<br>Submitted Forms icon<br>View my Submitted Forms                              | The My Submit:  The My Submit:  Select Form Al Forms  Please enter a date range below if rec Select Form Al Forms Select Form Al Forms Select Form Catenary Select Form Catenary                                                                                                    |                                                          | the forms you have of comments                                                                                                    | University of the displayed will be displayed.                                                                                                    | et vegeten kenner Hot Fundetien Hota 2001                                                                                                    |           |
| Click on the View My<br>Submitted Forms icon<br>View my Submitted Forms                              | The My Submit:  The My Submit:  Select Form Al Forms Please enter a date range below if rec Select Form Al Forms Select Form Al Forms Select Form Al Forms Select Form Caster Market Inpatient Dietitate R Context Inpatient Dietitate R Context Inpatient Dietitate R Context Inpatient Dietitate R Context Inpatient Dietitate R Context Inpatient Dietitate R Context Inpatient Dietitate R Context Inpatient Dietitate R Context Inpatient Dietitate R Context Inpatient Dietitate R Context Inpatient Dietitate R Context Inpatient Dietitate R Context Inpatient Infatient Infatient Infatient Context Infatient Infatient Infatient Context Infatient Infatient Context Infatient Infatient Context Infatient Context Context Context Co                                                                                                    |                                                          | the forms you have of comments Scuments Patient ID a S755124 263 265524 263 265524 263 265524 263 265524 265 2655 265524 265 2655 2655 26                                                                                                    | Univer:<br>Update Document<br>56/2025 10 725<br>UPSteve Blackwell<br>55/2025 12 41 22<br>UPSteve Blackwell                                                                                   | a) Waydan Jawar WI Frankler Hal 201                                                                                                    |           |
| Click on the View My<br>Submitted Forms icon<br>View my Submitted Forms                              | The My Submit:  The My Submit:  Select Form Al Forms  Please enter a date range below if rec Select Form Al Forms  Select Form Al Forms Select Form Al Forms  Select Form Al Forms  Select Form Al Forms  Form Cetaits  Detects                                                                                                    |                                                          | the forms you have of comments 25/05/2025 25/05/2025 25/05/20000000000                                                                                                    | University of the displayed will be displayed will be displayed.                                                                                                    | et vergeten bewer 1405 Foordelier Total 2001                                                                                                    |           |
| Click on the View My<br>Submitted Forms icon<br>View my Submitted Forms                              | The My Submit:  The My Submit:  Select Form Al Forms  Please enter a date range below if rec Select Form Al Forms Select Form Al Forms Select Form Select Form Al Forms Select Form Al Forms Select Form Select Form Al Forms Select Form Select Form Select Form Al Forms Select Form Select Form Se                                                                                                    |                                                          | a           iindow c           the forms you have c           currents           a           25/05/2025           Patient ID           a           3755124           28/36/2025           a           3755124           28/36/2025                                                                                                    | University of the displayed will be displayed will be displayed.                                                                                                    | et vergeten bewer 1405 Foordelier Total 2001                                                                                                    |           |
| Click on the View My<br>Submitted Forms icon<br>View my Submitted Forms                              |                                                                                                    |                                                          | Image: Second Second                        | University Hospitals Susse                                                                                                    | et vergeten kennen vitre Frunktien in hue 2000<br>Sitty Hoogstaals Susseese<br>Nette Foundation Trust 2000<br>Steve Blackwell III<br>Records 1 2<br>Search<br>Search<br>Search<br>Search<br>Veren Frami<br>Veren Frami<br>Veren Frami                                                                                                    |           |
| Click on the View My<br>Submitted Forms icon<br>View my Submitted Forms                              |                                                                                                    |                                                          | Image: state state                        | University Hospitals Susse                                                                                                    | e verden wer ver Funder her 201                                                                                                    |           |
| Click on the View My<br>Submitted Forms icon<br>View my Submitted Forms                              | Image: Second State State St                                                                                                    |                                                          | Image: state state                        | University Horsets Kussee                                                                                                    | e verden wer ver Funder her 201                                                                                                    |           |
| Click on the View My<br>Submitted Forms icon<br>View my Submitted Forms                              | Image: Second State State St                                                                                                    |                                                          | Image: second system         Image: second system           the forms you have of second system         Image: second system           image: second system         26:06:2025           image: second system         26:06:2025           image: second system                                                                                                    | University Holystats Susse                                                                                                    | et verydete hwer twi Fruetdete hwe 201                                                                                                    |           |
| Click on the View My<br>Submitted Forms icon<br>View my Submitted Forms<br>Select Form To search for | The My Submit:  The My Submit:  Select Form All Forms Select Form All Forms Select Form All Forms Select Form All Forms Select Form All Forms Select Form Cate Range 26/04/2025 Form Details Detetics - Addit Inpatient Details Form Status: Pending Review It Est-addit of 23/May/2025 11:11:12 Form Status: Completed Return to System Menu  Tor a single Referm                                                                                                    |                                                          | Image: state state                        | University           Update         Document           NSReve Blackwell         1           Vright University Hospitals Sussee         1                                                     | e verdete here ver fordeter her 201                                                                                                    |           |
| Click on the View My<br>Submitted Forms icon<br>View my Submitted Forms                              | The My Submit:  The My Submit:  My Submitted Forms  Please enter a date range below if rec Select Form All Forms Select Form All Forms Select Form All Forms Select Form Cate Range 26/04/2025  Form Details  Detetics - Addit Inpatient Detains Form Status: Completed  The Status: Completed  The Status: Completed  The Status: Completed  The status: Completed  The statu                                                                                                    |                                                          | The forms you have of the forms you have of the forms you have of | IIIIIIIIIIIIIIIIIIIIIIIIIIIIIIIIIIIIII                                                                                                    | et wayden hwere two Freededer Inter 2012                                                                                                    |           |
| Click on the View My<br>Submitted Forms icon<br>View my Submitted Forms                              | The My Submit:  The My Submit:  The United Forms  Bamboo  My Submitted Forms  Please enter a date range below if rec Select Form All Forms Select Form All Forms Select Form All Forms Select Form Cate Range 26/04/2025  Form Details  Detetics - Addit Inpatient Dietation Cate Range 26/04/2025  Form Details  Detetics - Addit Inpatient Dietation Return to System Menu  Figure 1 - System Menu  Figure 2 - System Menu  Figure 2 - System Menu                                                                                                    |                                                          | The forms you have of the forms you have of the forms you have of | IIISplays:<br>University<br>ompleted will be displayed.<br>Update<br>DS/2025 12.41.22<br>UHSteve Blackwell<br>DS/2025 12.41.22<br>UHSteve Blackwell<br>Update<br>University Hospitals Sussee | et wayden haven twit Frankfilm how 200<br>Sity HOSpitals Sussess<br>NHS Foundation Trust<br>Steve Blackwell III<br>Records : 2<br>Search<br>Search<br>Search<br>Verw Form<br>Verw Form<br>X NHS Foundation Trust 2025                                                                                                    |           |

| My Submit                                    | ted Forms                                                     |                                                                     |               |                                             |                  | Steve    | Blackwell         |
|----------------------------------------------|---------------------------------------------------------------|---------------------------------------------------------------------|---------------|---------------------------------------------|------------------|----------|-------------------|
| Please enter a                               | a date range belov                                            | v if required and click 'Search'. A list of all                     | the forms you | have completed will be displ                | layed.           |          |                   |
| Select Form                                  | Dietetics - Adu                                               | it Inpatient Dietitian Referral (RSCH, PRH                          | , WOR, SRH)   |                                             |                  |          | ~                 |
| 🔆 Search                                     | 3755124                                                       | Only show forms with attached do                                    | cuments       |                                             |                  |          | Records : 1       |
| Date Range                                   | 27/04/2025                                                    |                                                                     | 27/0          | 6/2025                                      |                  | ŧ        | Search            |
|                                              |                                                               |                                                                     |               |                                             |                  |          |                   |
| Form Details                                 | s                                                             |                                                                     | Patient II    | Last Update                                 | Documents        | Notes    | Actions           |
| Dietetics - A<br>Created on 2<br>Form Status | dult Inpatient Dieti<br>26/Jun/2025 14:3<br>S: Pending Prelim | tian Referral (RSCH, PRH, WOR, SRH)<br>6:56<br>inary Investigations | 3755124       | 26/06/2025 16:27:25<br>BSUH\Steve.Blackwell |                  | þ        | View Form         |
| -                                            |                                                               |                                                                     |               |                                             |                  |          |                   |
| Deturn to St                                 | (stem Menu                                                    |                                                                     |               | (C)opyright University Ho                   | spitals Sussex N | HS Found | dation Trust 2025 |

| Staging/Status and relevant                                                                                                    | Notes                                                                                                    |
|----------------------------------------------------------------------------------------------------|----------------------------------------------------------------------------------------------------|
| Click on the relevant<br>Referral row's Notes<br>Speech Bubble                                                                  | The Notes window displays:         Image: the set of the set of |
| To add further comments<br>during the staging process,<br>type in your note then click<br><b>Save Comments</b><br>Save Comments | The new comment has now been added to the Notes table:         Image: Comment has now been added to the Notes table:         Image: Comment has now been added to the Notes table:         Image: Comment has now been added to the Notes table:         Image: Comment has now been added to the Notes table:         Image: Comment has now been added to the Notes table:         Image: Comment has now been added to the Notes table:         Image: Comment has now been added to the Notes table:         Image: Comment has now been added to the Notes table:         Image: Comment has now been added to the Notes table:         Image: Comment has now been added to the Notes table:         Image: Comment has now been added to the Notes table:         Image: Comment has now been added to the Notes table:         Image: Comment has now been added to the Notes table:         Image: Comment has now been added.         Image: Comment has now been added.                                                                                                    |
| Click the <b>Close</b> button, to<br>return to the list<br>underneath                                                           | The Notes window closes enabling selection of further referrals data:         Select Form Detellis - Adult Inpatient Dietitian Referral (RSCH, PRH, WOR, SRH)         Select Form Detellis - Adult Inpatient Dietitian Referral (RSCH, PRH, WOR, SRH)         One Range         One Range </td                                                                                                    |

| viewing the Referral itself                                                                                                |                                                                                                    |                                                                                                    |                                                                                                    |                                                                                                    |                                                                  |
|----------------------------------------------------------------------------------------------------|----------------------------------------------------------------------------------------------------|----------------------------------------------------------------------------------------------------|----------------------------------------------------------------------------------------------------|----------------------------------------------------------------------------------------------------|------------------------------------------------------------------|
| Click on the relevant View                                                                                                 | The View Rec                                                                                                    | <b>cord</b> window disp                                                                                                    | olays:                                                                                                    |                                                                                                    |                                                                  |
| Form button                                                                                                    | Dietetics - Adult Inpatient Di                                                                                                    | ietitian Referral (RSCH, PRH, WOR, SRH)                                                                                                    |                                                                                                    |                                                                                                    |                                                                  |
|                                                                                                    | Email                                                                                                    |                                                                                                    | (if applicable)                                                                                                    |                                                                                                    | <b>^</b>                                                         |
|                                                                                                    | Telephone *                                                                                                    | test@gmail.com                                                                                                    | Bed<br>(if applicable)                                                                                                    |                                                                                                    |                                                                  |
| View Form                                                                                                    | Gender                                                                                                    | Female                                                                                                    | Address *                                                                                                    | 12 College Terrace, Brighton, BN2 0EE                                                                                                    | н.                                                               |
|                                                                                                    | Deferring Clinic                                                                                                    |                                                                                                    |                                                                                                    |                                                                                                    |                                                                  |
|                                                                                                    | Releming Clinic                                                                                                    | cian                                                                                                    |                                                                                                    |                                                                                                    |                                                                  |
|                                                                                                    | Name *                                                                                                    | Steve Blackwell                                                                                                    | Ward Phone / Ext / Ble                                                                                                    | ep vereeo                                                                                                    |                                                                  |
|                                                                                                    | Consultante Marile                                                                                                    | Johanan Davies                                                                                                    | *                                                                                                    | 201003                                                                                                    |                                                                  |
|                                                                                                    | Clinical Details                                                                                                    |                                                                                                    |                                                                                                    |                                                                                                    |                                                                  |
|                                                                                                    | Reason for Referral *                                                                                                    | Oral nutritional support                                                                                                    | ~                                                                                                    |                                                                                                    |                                                                  |
|                                                                                                    | Please rive further details                                                                                                    | THIS REFERRAL IS FOR IT TRAINING G                                                                                                    | UIDE SCREENSHOTTING                                                                                                    |                                                                                                    |                                                                  |
|                                                                                                    | about answer above *                                                                                                    | Addition and Galacino for any patient who                                                                                                    | nas unicony in swallowing.                                                                                                    |                                                                                                    |                                                                  |
|                                                                                                    | Nil by Mouth *                                                                                                    | ⊂Yes <sup>®</sup> No                                                                                                    | Is the Patient on a Tex                                                                                                    | ture Modified Diet? *   Yes No                                                                                                    | a                                                                |
|                                                                                                    | MUST SCORE *                                                                                                    | 1 (ensure 3 days of food charts have been                                                                                                    | n cor 👻                                                                                                    |                                                                                                    |                                                                  |
|                                                                                                    |                                                                                                    |                                                                                                    |                                                                                                    |                                                                                                    |                                                                  |
|                                                                                                    |                                                                                                    |                                                                                                    |                                                                                                    |                                                                                                    |                                                                  |
|                                                                                                    |                                                                                                    |                                                                                                    |                                                                                                    |                                                                                                    |                                                                  |
|                                                                                                    |                                                                                                    |                                                                                                    |                                                                                                    |                                                                                                    | Close                                                            |
|                                                                                                    |                                                                                                    |                                                                                                    |                                                                                                    |                                                                                                    |                                                                  |
| Click the <b>Close</b> button, to                                                                                          | The View Rec                                                                                                    | cord window clos                                                                                                    | ac anabling                                                                                                    | and and any of foundly and                                                                                                    | oforrole                                                         |
| ,                                                                                                    |                                                                                                    |                                                                                                    | ses enabling                                                                                                    | selection of further r                                                                                                    | elerrais                                                         |
| eturn to the list                                                                                                    | data <sup>.</sup>                                                                                                    |                                                                                                    | ses enabling                                                                                                    | selection of further r                                                                                                    | elerrais                                                         |
| eturn to the list                                                                                                    | data:                                                                                                    |                                                                                                    | es enabling                                                                                                    | selection of further r                                                                                                    | elerrais                                                         |
| eturn to the list<br>underneath                                                                                            | data:                                                                                                    |                                                                                                    | ses enabling                                                                                                    | selection of further r                                                                                                    |                                                                  |
| return to the list<br>underneath                                                                                           | data:                                                                                                    | xduit Inpatient Dietitian Referral (RSCH,                                                                                                    | PRH, WOR, SRH)                                                                                                    | selection of further r                                                                                                    |                                                                  |
| eturn to the list<br>underneath                                                                                            | data:<br>Select Form Dietetics - A                                                                                                    | Adult Inpatient Dietitian Referral (RSCH, 1                                                                                                    | PRH, WOR, SRH)                                                                                                    |                                                                                                    | ererrais                                                         |
| eturn to the list<br>underneath                                                                                            | data:<br>Select Form Dietetics - A<br>Search enter MRN N<br>Date Range 01/06/2025                                                                                                    | Adult Inpatient Dietitian Referral (RSCH, I                                                                                                    | PRH, WOR, SRH)<br>d documents                                                                                                    |                                                                                                    | tecords : 1<br>Search                                            |
| eturn to the list<br>underneath                                                                                            | data:<br>Select Form Dietelics - A<br>& Search enter MRN N<br>Date Range 01/06/2025                                                                                                    | xduit Inpatient Dietitian Referral (RSCH, I                                                                                                    | PRH, WOR, SRH)<br>d documents<br>Patient ID Last Up                                                                                                    | Selection of further r                                                                                                    | ererrais<br>lecords : 1<br>search                                |
| eturn to the list<br>underneath                                                                                            | data:<br>Select Form Dietetics - A<br>& Search enter MRN N<br>Date Range 01/06/2025<br>Form Details<br>Dietetics - Adult inpatient D                                                                                                    | Induit Inpatient Dietitian Referral (RSCH, INC. Only show forms with attached between the statement of the statement of the s                                             | PRH, WOR, SRH)  d documents  Patient ID Last Up  H)  3765124  26/06/2025                                                                                                    | date Documents Notes Action                                                                                                    | ererrais<br>teords : 1<br>Search                                 |
| eturn to the list<br>underneath                                                                                            | data:<br>Select Form Dietelics - A<br>& Search enter MRN N<br>Date Range 01/06/2025<br>Form Details<br>Dietelics - Adult Inpatient DI<br>Created on Silvis, Pending Rev                                                                                                    | iduit Inpatient Dietitian Referral (RSCH, No. Only show forms with attacher Only show forms with attacher identian Referral (RSCH, PRH, WOR, SR 1:36:56                                                                                                    | PRH, WOR, SRH)  d documents  Patient ID Last Up H)  3765124  26/06/2025                                                                                                    | date Documents Notes Action<br>025 15:07:25<br>steve Blackwell F                                                                                                    | eterrais<br>tecords : 1<br>Search<br>s<br>(Form                  |
| eturn to the list<br>inderneath<br>Close                                                                                   | data:<br>Select Form Dietetics - A<br>Search enter MRN N<br>Date Range 01/06/2025<br>Form Details<br>Dietetics - Adult Inpatient Di<br>Created on 26/Jun/2025 14<br>Form Status: Pending Rev                                                                                                    | idult Inpatient Dietitian Referral (RSCH,<br>0. Only show forms with attacher<br>ietitian Referral (RSCH, PRH, WOR, SR<br>1:38:56<br>iew                                                                                                    | PRH, WOR, SRH) d documents Pattent ID Last Up H) 3755124 26/06/2025                                                                                                    | Selection of furtner r                                                                                                    | eterrais<br>tecords : 1<br>search<br>s<br>room                   |
| eturn to the list<br>underneath                                                                                            | data:<br>Select Form Dietetics - A<br>Search enter MRN h<br>Date Range 01/06/2025<br>Form Details<br>Dietetics - Adult Inpatient D<br>Creation 26JJun/2025 14<br>Form Status: Pending Revi                                                                                                    | Adult Inpatient Dietitian Referral (RSCH, 1 Only show forms with attacher Only show forms with attacher Heititian Referral (RSCH, PRH, WOR, SR Heititian Referral (RSCH, PRH, WOR, SR Heititian Referral (RSCH, PRH,                                              | PRH, WOR, SRH)<br>d documents<br>Patient ID Last Up<br>H) 3755124 26/06/2<br>BSUHIX                                                                                                    | Selection of further r                                                                                                    | elerrais<br>lecords : 1<br>Search<br>s<br>Form                   |
| eturn to the list<br>inderneath<br>Close                                                                                   | data:<br>Select Form Dietetics - A<br>Search enter MRN Date Range 01/06/2025<br>Form Details<br>Dietetics - Adult inpatient D<br>Created on 26JJun/2025 14<br>Form Status: Pending Rev                                                                                                    | Adult Inpatient Dietitian Referral (RSCH, 1<br>40. Only show forms with attacher<br>ietitian Referral (RSCH, PRH, WOR, SR<br>i:36:56<br>iew<br>Main Menu Scre                                                                                                    | PRH, WOR, SRH)<br>d documents<br>Patient ID Last Up<br>H) 3755124 26/06/2<br>BSUHK<br>Peen displays:                                                                                                    | Selection of further r                                                                                                    | eterrais<br>kecords : 1<br>Search<br>s                           |
| eturn to the list<br>inderneath<br>Close<br>Click the Return to System<br>Menu text, bottom-left                           | data:<br>Select Form Dietelics - A<br>Search enter MRN M<br>Date Range 01/06/2025<br>Form Details<br>Dietelics - Adult Inpatient DI<br>Created on 26/Jun/2025 14<br>Form Status: Pending Rev                                                                                                    | Iduit Inpatient Dietitian Referral (RSCH, I<br>NO. Only show forms with attacher<br>ietitian Referral (RSCH, PRH, WOR, SR<br>i:36:56<br>iew<br>Main Menu Scre                                                                                                    | PRH, WOR, SRH)<br>d documents<br>Patient ID Last Up<br>H) 3755124 2806/2<br>BSUH12<br>een displays:                                                                                                    | Selection of further r                                                                                                    | tecords : 1<br>Search<br>Form                                    |
| eturn to the list<br>inderneath<br>Close                                                                                   | data:<br>Select Form Dietetics - A<br>Search enter MRN M<br>Date Range 01/06/2025<br>Form Details<br>Dietetics - Aduit Inpatient D<br>Created on 26/Jun/2025 14<br>Form Status: Pending Rev<br>The Bamboo                                                                                                    | Adult Inpatient Dietitian Referral (RSCH, I<br>No. Only show forms with attached<br>ietitian Referral (RSCH, PRH, WOR, SR<br>is36:56<br>iew<br>Main Menu Scre                                                                                                    | PRH. WOR, SRH)<br>d documents<br>Patient ID Last Up<br>H) 3755124 26/06/2<br>Patient VD Last Up<br>Source Patient VD Last Up<br>H) 3755124 26/06/2<br>BSUHIS                                                                                                    | Selection of furtner f                                                                                                    | ecords : 1<br>Search<br>Form                                     |
| eturn to the list<br>inderneath<br>Close<br>Click the Return to System<br>Menu text, bottom-left                           | data:<br>Select Form Dietetics - A<br>Search enter MRN N<br>Date Range 01/06/2025<br>Form Details<br>Dietetics - Adult inpatient Di<br>Created on 26/Jun/2025 14<br>Form Status: Pending Revi<br>The Bamboo                                                                                                    | Adult Inpatient Dietitian Referral (RSCH, 1<br>00. Only show forms with attacher<br>ietitian Referral (RSCH, PRH, WOR, SR<br>i:38:66<br>Iew<br>Main Menu Scre                                                                                                    | PRH, WOR, SRH)           d documents           Image: Constraint (Constraint)           Image: Constraint (Constraint)           Patient ID           Last Up           H)           3765124           26/06/2025           Patient ID           Last Up           H)           3765124           26/06/2025           een displays:                                                                                                    | Selection of furtner r                                                                                                    | eterrais<br>tecords : 1<br>search<br>y Form                      |
| eturn to the list<br>inderneath<br>Close<br>Click the Return to System<br>Menu text, bottom-left<br>Return to System Menu  | data:<br>Select Form Dietetics - A<br>Search enter MRN N<br>Date Range 01/06/2025<br>Form Details<br>Dietetics - Adult inpatient Di<br>Created on 26JJun/2025 14<br>Form Status: Pending Revi<br>The Bamboo                                                                                                    | duit Inpatient Dietitian Referral (RSCH, 1 0. Only show forms with attache ietitian Referral (RSCH, PRH, WOR, SR i:36:56 iew Main Menu scree                                                                                                    | PRH, WOR, SRH)<br>d documents<br>Patient ID Last Up<br>H) 3755124 26/06/2<br>BSUHK<br>Peen displays:<br>thms IPPS-tad PSCH   List of raw Basedon Re-                                                                                                    | Selection of further r                                                                                                    | ecords : 1<br>search<br>s form                                   |
| eturn to the list<br>inderneath<br>Close<br>Click the Return to System<br>Menu text, bottom-left<br>Return to System Menu  | data:<br>Select Form Dietetics - A<br>Select Form Dietetics - A<br>Search enter MRN h<br>Date Range 01/06/2025<br>Form Details<br>Dietetics - Adult Inpatient D<br>Dietetics - Adult Inpatient D<br>Created on 26/Jun/2025 14<br>Form Status: Pending Rev<br>The Bamboo<br>Bentoo - Main Maru<br>(Minico New Dece) - Construction - Construction - Constr |                                                                                                    | PRH, WOR, SRH)<br>d documents<br>Patient ID Last Up<br>H) 3755124 26/06/2025<br>Even displays:<br>tem prevad RSCH (124 of we denote the                                                                                                    | Selection of further r<br>attended to be a set of the set of the set | ererrais<br>tecords : 1<br>search<br>x Form                      |
| Close<br>Click the Return to System<br>Menu text, bottom-left<br>Return to System Menu                                     | data:<br>Select Form Dietelics - A<br>Select Form Dietelics - A<br>Search enter MRN h<br>Date Range 01/06/2025<br>Form Details<br>Dietelics - Adult inpatient D<br>Created on 26JJun/2025 14<br>Form Status: Pending Rev<br>The Bamboo                                                                                                    |                                                                                                    | PRH, WOR, SRH)<br>d documents<br>Pattent ID Last Up<br>H) 3755124 26/06/2<br>BSUH12<br>cen displays:<br>Imme present RISCH (Last Have manned)<br>Compared RISCH (Last Have manned)<br>Compared RISCH (Last Have                                                                                                    | Selection of further r<br>attended to be an attended to be an attend | ererrais<br>tecords : 1<br>search<br>y Form                      |
| Close<br>Close<br>Click the Return to System<br>Menu text, bottom-left<br>Return to System Menu                            | data:<br>Select Form Dietelics - A<br>Select Form Dietelics - A<br>Search enter MRN M<br>Date Range 01/06/2025<br>Form Details<br>Dietelics - Adult Inpatient D<br>Created on 26/Jun/2025 14<br>Form Status: Pending Rev<br>The Bamboo                                                                                                    |                                                                                                    | PRH, WOR, SRH)<br>d documents<br>Pattent ID Last Up<br>H) 3755124 26/06/2<br>SUH4<br>Pattent ID Last Up<br>H) 3755124 26/06/2<br>SUH4<br>Pattent ID Last Up<br>H) 3755124 26/06/2<br>SUH4<br>Pattent ID Last Up<br>Constraints<br>Pattent ID Last Up<br>Constraints<br>Constraints<br>Constr                                 | Selection of further r<br>date Documents Notes Action<br>225 15:07:25<br>Sieve Blackweil<br>Steve Blackweil<br>Steve Blackweil<br>Steve Blackweil<br>Steve Blackweil<br>Steve Blackweil<br>Steve Blackweil                                                                                                    | ererrais<br>tecords : 1<br>search<br>yForm                       |
| return to the list<br>underneath<br>Close<br>Click the Return to System<br>Menu text, bottom-left<br>Return to System Menu | data:<br>Select Form Dietelics - A<br>Select Form Dietelics - A<br>Search enter MRN M<br>Date Range 01/06/2025<br>Form Details<br>Dietelics - Adult Inpatient D<br>Created on 26/Jun/2025 14<br>Form Status: Pending Rev<br>The Bamboo<br>Image Search Search     | duit Inpatient Diettiian Referral (RSCH, I<br>40. Only show forms with attached<br>1:36:56<br>lew<br>Main Menu Scree<br>Composition of the second second se                                | PRH, WOR, SRH)<br>d documents<br>Patient ID Last Up<br>H) 3755124 28006/2<br>H) 3755124 28006/2<br>BSUHK<br>Peen displays:<br>teme (PPFrad RSCH) [24 of wellawides Re<br>Control (24 of wellawides Re<br>Control (24 of wellawides Re<br>Con                                                                                                    | Selection of further r<br>date Documents Notes Action<br>date Documents Notes Action<br>date Documents Notes Action                                                                                                    | eterrais<br>tecords : 1<br>Search<br>s<br>Form                   |
| return to the list<br>underneath<br>Close<br>Click the Return to System<br>Menu text, bottom-left<br>Return to System Menu | data:<br>Select Form Dietellos - A<br>Select Form Dietellos - A<br>Search enter MRN M<br>Date Range 01/06/2025<br>Form Details<br>Dietellos - Adult Inpatient D<br>Created on 26/Jun/2025 14<br>Form Status: Pending Rev<br>The Bamboo                                                                                                    |                                                                                                    | PRH, WOR, SRH) d documents  Patient ID Last Up H) 3765124 26/06/2025  Patient ID Last Up H) 3765124 26/06/2 BSUHS  Patient ID Last Up Compared RECRI (La daw Bandon Re Compared RECRI (La daw Bandon Re Compared RECRI (La daw Bandon R                                                                                                    | Selection of furtner f                                                                                                    | eterrais<br>tecords : 1<br>s s s s s s s s s s s s s s s s s s s |
| Close<br>Close<br>Click the Return to System<br>Menu text, bottom-left<br>Return to System Menu                            | data:<br>Select Form Dietetics - A<br>Select Form Dietetics - A<br>Search enter MRN M<br>Date Range 01/06/2025<br>Form Details<br>Dietetics - Adult Inpatient D<br>Created on 26/Jun/2025 14<br>Form Status: Pending Rev<br>The Bamboo<br>The Bamboo                                                                                                    | Iduit Inpatient Dietitian Referral (RSCH, I         No.       Only show forms with attached         ietitian Referral (RSCH, PRH, WOR, SR         i:36:56         iew    Main Menu scree           Image: Second Second S                                                                                                    | PRH, WOR, SRH)<br>d documents<br>Patient ID Last Up<br>H) 3765124 26/06/2<br>H) 3765124 26/06/2<br>BSUH:<br>Peen displays:<br>Peen displays:                                                                                       | Selection of further f                                                                                                    | eterrais<br>tecords : 1<br>search<br>rForm                       |
| Close<br>Close<br>Click the Return to System<br>Venu text, bottom-left<br>Return to System Menu                            | data:<br>Select Form Detettes - A<br>Search enter MRN N<br>Date Range 01/06/2025<br>Form Details<br>Detettes - Adult inpatient D<br>Created on 26/Jun/2025 14<br>Form Status: Pending Revi<br>The Bamboo                                                                                                    | duit Inpatient Dietitian Referral (RSCH, I<br>a. Only show forms with attached<br>ietitian Referral (RSCH, PRH, WOR, SR<br>i:36:56<br>iew<br>Main Menu scree<br>Comparent State State State State<br>Comparent State State State State<br>Comparent State State State State<br>Comparent State State State State<br>Comparent State State State State<br>Comparent State State State State<br>Comparent State State State State<br>Comparent State State State State<br>Comparent State State State State<br>Comparent State State State State<br>Comparent State State State State<br>Comparent State State State State State<br>Comparent State State State State State<br>Comparent State State State State State State<br>Comparent State State State State State State State State<br>Comparent State State State State State State State State<br>Comparent State State St | PRH, WOR, SRH)<br>d documents<br>Patient ID<br>a 56/06/2025<br>Patient ID<br>a 56/06/2025<br>Patient ID<br>a 5                           | Selection of further f<br>date <u>Documents</u> Notes Action<br>date <u>Documents</u> Notes Action                                                                                                    | ererrais<br>tecords : 1<br>search<br>s form                      |
| Close<br>Close<br>Click the Return to System<br>Venu text, bottom-left<br>Return to System Menu                            | data:<br>Select Form Detetics - A<br>Select Form Detetics - A<br>Search enter MRN N<br>Date Range 01/06/2025<br>Form Details<br>Detetics - Adult inpatient D<br>Created on 28/Jun/2025 14<br>Form Status: Pending Revi<br>The Bamboo<br>The Bamboo                                                                                                    | duit Inpatient Dietitian Referral (RSCH, I<br>0. Only show forms with attached<br>ietitian Referral (RSCH, PRH, WOR, SR<br>is:36:56<br>iew<br>Main Menu scree<br>Compared to the set of the set of the set<br>Compared to the set of the set of the set of the set<br>Compared to the set of the set of the se                             | PRH, WOR, SRH)<br>d documents<br>Patient ID<br>Patient ID<br>P | Selection of furtner f<br>date <u>Documents</u> <u>Notes</u> Actor<br>date <u>Documents</u> <u>Notes</u> Actor                                                                                                    | eterrais<br>tecords : 1<br>search<br>s<br>room                   |